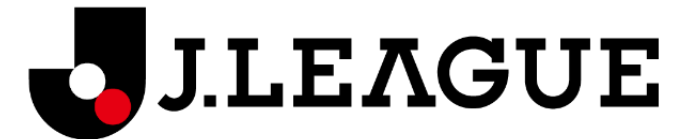

# J リーグ ID 登録方法 | J リーグ ID ご利用ガイド

### ステップ 0:新規登録画面へアクセス

Jリーグ ID の新規登録ができる画面から新規登録のリンクをクリックして登録画面へ遷移します。 登録はこちら(https://login.jleague.jp/login)。

| J.LEAGUE                                                          |                                                                    |  |  |  |
|-------------------------------------------------------------------|--------------------------------------------------------------------|--|--|--|
| ログ                                                                | *イン 他サイトのアカウントと連携される場合は、<br>こちらから選択していただき、各サイトの<br>手順に従って登録してください。 |  |  |  |
| メールアドレスでご登録された方はこちら                                               | 他サイトのアカウントでもご利用いただけます。                                             |  |  |  |
| 💄 J リーグID                                                         | · · · · · · · · · · · · · · · · · · ·                              |  |  |  |
| 🔒 パスワード                                                           | <b>d</b> dアカウント →                                                  |  |  |  |
| ✓ J リーグIDを記憶する                                                    |                                                                    |  |  |  |
| ログイン                                                              | Yahoo! JAPAN ID                                                    |  |  |  |
| <ul> <li> <i>はじめてご利用される方(新規会員登録)</i><br/>)<br/><i>」</i></li></ul> | f Facebook >                                                       |  |  |  |
| > パスワードを忘れた方 ここをクリック                                              | Twitter >                                                          |  |  |  |
|                                                                   |                                                                    |  |  |  |
|                                                                   | 📫 Appleでログイン >                                                     |  |  |  |
|                                                                   | JFAID JFAID >                                                      |  |  |  |
|                                                                   | クラブ独自ID 〜                                                          |  |  |  |

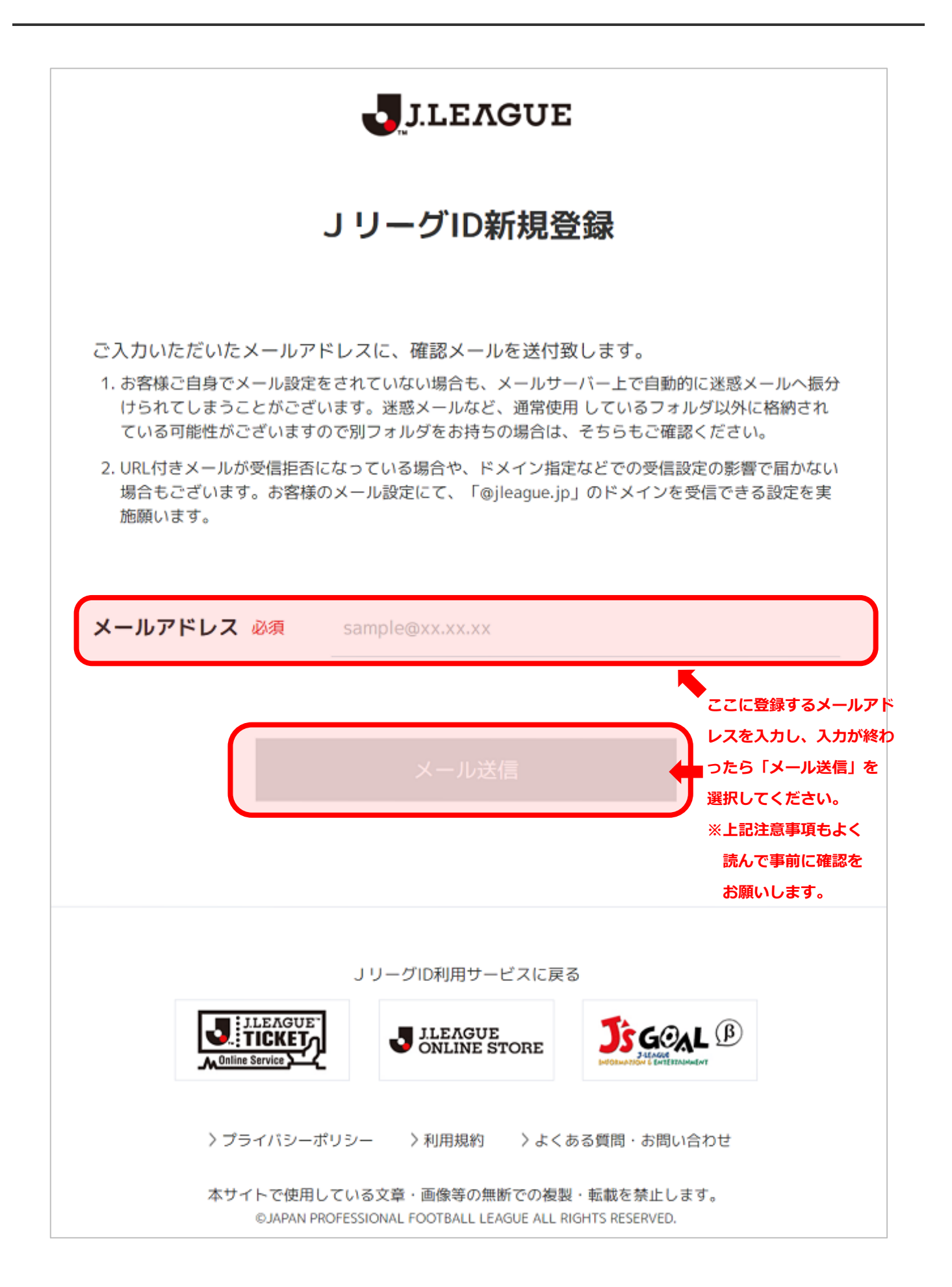

#### ステップ2:会員登録メール送信完了画面

メールを送信した旨の画面が表示されたら、記載したメールアドレスのメールボックスを確認します。

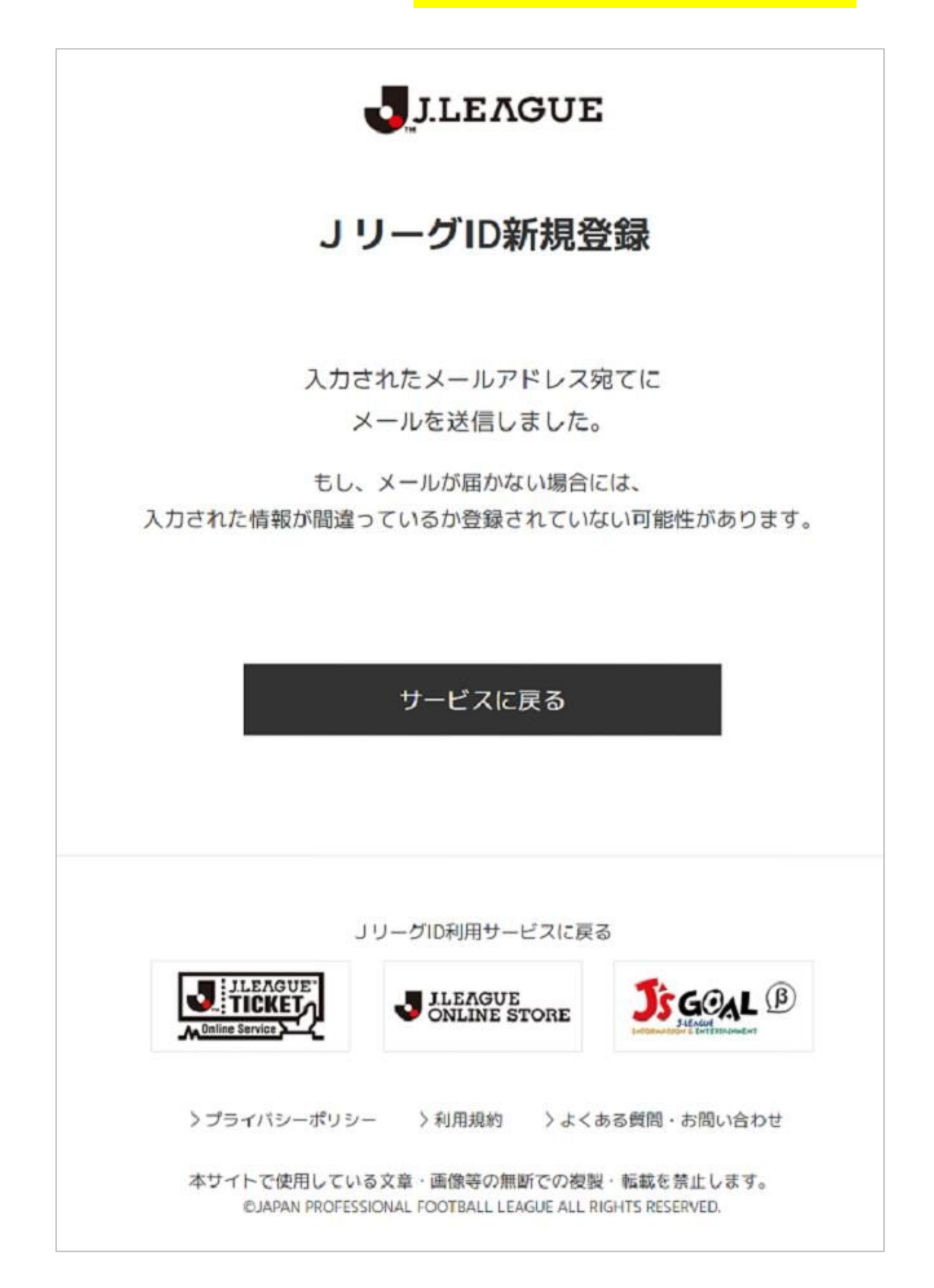

### ステップ 3 : 受信メールを確認

下記のようなメールが届いているので、記載の URL リンクをクリックします。

| JリーグID会員登録のご案内 ⊃                                                                                                    | ē      | Ø  |  |  |  |  |  |
|----------------------------------------------------------------------------------------------------|--------|----|--|--|--|--|--|
| JリーグID <id@jleague.jp><br/>To</id@jleague.jp>                                                                                                    | *      | :  |  |  |  |  |  |
| このたびはJリーグIDにご登録いただき、誠にありがとうございます。                                                                                                    |        |    |  |  |  |  |  |
| 登録の手続きはまだ完了していません。<br>以下のURLをクリックし、登録手続きを行ってください。                                                                                                    |        |    |  |  |  |  |  |
| ■ご注意<br>#URLの有効期間は配信されてから15分です。                                                                                                    |        |    |  |  |  |  |  |
| URL<br>https://login.jleague.jp/signup?email_token=ey.jraWQiOiJyc2ExliwYWxnljoiUIMyNTYiQ.ey.JleHAiOjE1OTg3NTI3NTYsImVYYWIsljoid<br>GFYYW5ldy4xMUBnbWFpbC5jb20ifQ.EZ2GWWRWq0JhAQmiXn0RBkAImZM-Ev2_m5wHWk_nYIE2ELSOX8Uy6-2UFZzFMpogsqP0dwIUhsmBd7skpE<br>E<br>L | uQipq4 | im |  |  |  |  |  |
| なお、このメールの内容に覚えのない方は、お手数でございますが、破棄して<br>いただきますようお願い申し上げます。 ここをクリック                                                                                                    |        | _  |  |  |  |  |  |
| このメールは、送信専用メールアドレスから配信されています。<br>ご返信いただいてもお答えできませんので、ご了承ください。                                                                                                    |        |    |  |  |  |  |  |
| J リーグIDについて<br>https://auth.jleague.jp/contents/guide.html                                                                                                    |        |    |  |  |  |  |  |
| <ul> <li>▲ 这信</li> <li>▲ 全員に返信</li> <li>➡ 転送</li> </ul>                                                                                                    |        |    |  |  |  |  |  |

<mark>情報を記載</mark>して「次へ」ボタンを押します。

|                | JLEAGUE                                                                    |
|----------------|----------------------------------------------------------------------------|
|                | JリーグID新規登録                                                                 |
| JリーグID         | ✓<br>新規登録時に」リーグIDは変更できません。変更する場合は、登録完<br>了後、メインメニューの「登録内容を変更する」から変更可能です。   |
|                | パスワード                                                                      |
| パスワード 必須       | パスワードは、8文字以上の半角英数と記号を指定してください。<br>数学、大文字の英数、小文字の英数、記号から3種類を含める必要が<br>あります。 |
| 生年日日 必須        | 生年月日を入力してください。                                                             |
|                | 1993 ~ 月 ~ 日 ~                                                             |
| 氏名 必須          | 姓 名                                                                        |
| 氏名カナ 必須        | セイ ×イ                                                                      |
|                | 性別を選択してください。                                                               |
| 性別必须           | 選択してください 〜                                                                 |
| 郵便番号 必须        | 1000001                                                                    |
| 都道府県 必須        | 都道府県 ~                                                                     |
| 市区町村必須         |                                                                            |
| 町域番地 必須        |                                                                            |
| 建物番地           |                                                                            |
| 電話番号 必須        | 090000000                                                                  |
| 利用規約 必須        | JリーグID利用規約に同意します。                                                          |
|                | > コ カー つ 1011日始前の 御館 8 9 9                                                 |
|                | 次へ                                                                         |
|                | 「報の入力が終わった                                                                 |
|                | ここをクリック                                                                    |
|                | JリーグID利用サービスに戻る                                                            |
|                | ULEAGUE<br>UNLINE STORE                                                    |
| > プライ <i>ド</i> | シーポリシー >利用規約 >よくある質問・お問い合わせ                                                |
| 本サイトで          | 使用している文章・画像等の無断での複製・転載を禁止します。                                              |

#### ステップ 5:お気に入りクラブを選択

<mark>お気に入りクラブで「アビスパ福岡」を選択</mark>して「確認」ボタンを押します。

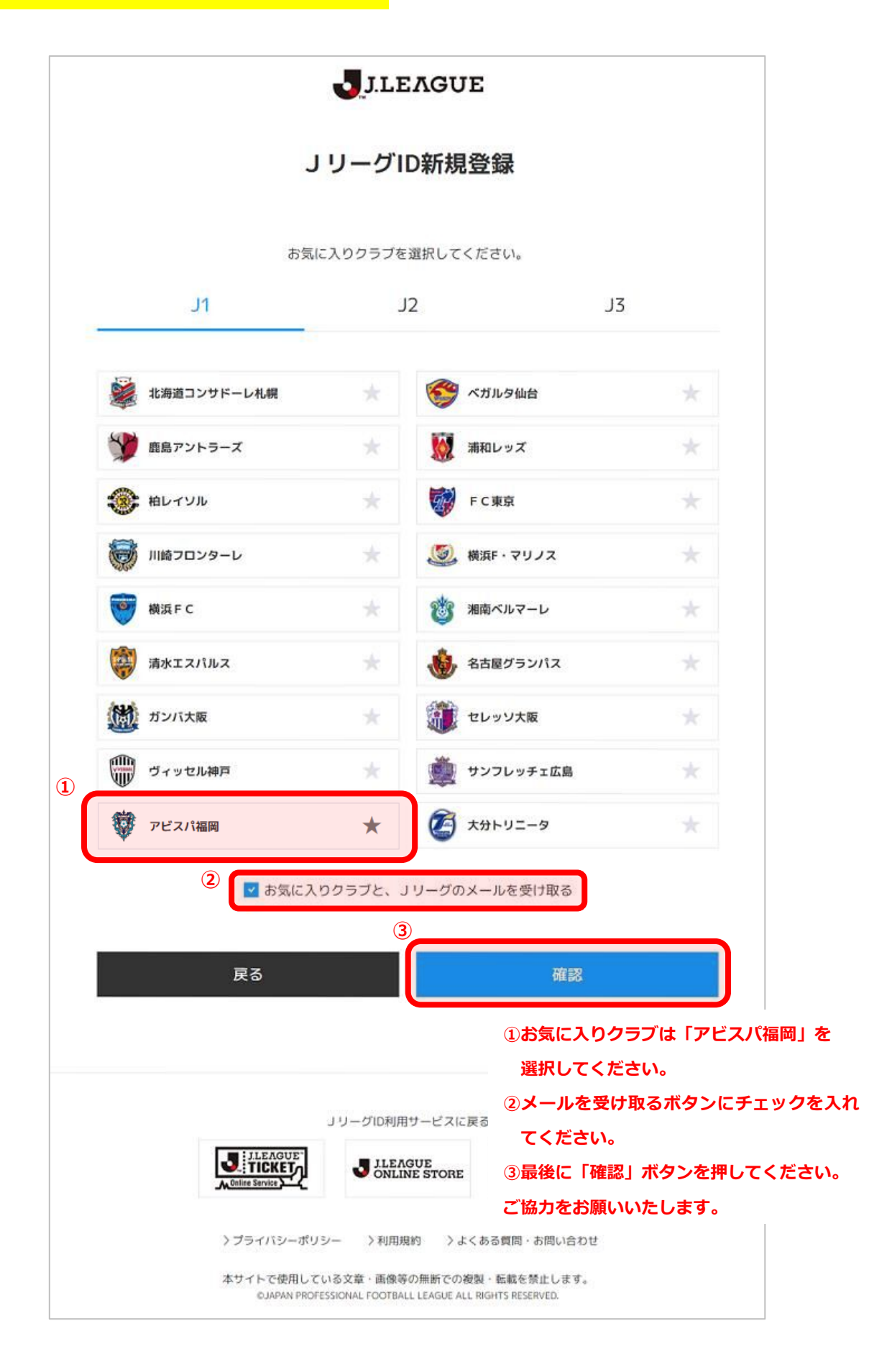

## ステップ 6 : 登録内容を確認

登録内容確認画面で確認して「登録」ボタンを押せば登録完了です。

|                   | J.LEAGUE                                                     |                      |  |
|-------------------|--------------------------------------------------------------|----------------------|--|
|                   | JリーグID新規登録                                                   |                      |  |
| JリーグID            |                                                              |                      |  |
| パスワード             | ****                                                         |                      |  |
| 生年月日              | 1993年05月15日                                                  |                      |  |
| 氏名                | ジェイ リーグ                                                      |                      |  |
| 氏名                | ジェイ リーグ                                                      |                      |  |
| 性別                | 男性                                                           |                      |  |
| 郵便番号              | 113-8311                                                     |                      |  |
| 都道府県              | 東京都                                                          |                      |  |
| 市区町村              | 文京区                                                          |                      |  |
| 町域番地              | 本郷3丁目10-15JFAハウス                                             |                      |  |
| 建物番地              |                                                              |                      |  |
| 電話番号              | 0000000000                                                   |                      |  |
| お気に入りクラブ          | アビスパ福岡                                                       |                      |  |
|                   |                                                              |                      |  |
| 戻る                | 登録                                                           |                      |  |
|                   |                                                              | 登録情報に誤りが毎ければ         |  |
|                   |                                                              | 「登録」ボタンを押して          |  |
|                   |                                                              | ください。<br>これで登録は終了です。 |  |
| > プライバミ<br>本サイトで6 | νーポリシー >利用規約 >よくある質問・お問い合わせ<br>Φ用している文章・画像等の無断での複製・転載を禁止します。 |                      |  |
| ©JAP/             | AN PROFESSIONAL FOOTBALL LEAGUE ALL RIGHTS RESERVED.         |                      |  |